### Podręcznik użytkownika dla "Zarządzaj biblioteką Kart Charakterystyki Substancji Niebezpiecznych" - zobacz, jak zarządzać swoją biblioteką.

Na stronie Zarządzaj biblioteką Kart Charakterystyki Substancji Niebezpiecznych (wymagane logowanie) możesz efektywnie wykonywać czynności związane z utrzymaniem i zarządzaniem swoją biblioteką.

#### W tym artykule omówione zostaną następujące tematy:

- 1. Dodawanie Karty Charakterystyki Substancji Niebezpiecznych do lokalizacji
- 2. Zarządzanie Kartą Charakterystyki Substancji Niebezpiecznych działania, które można wykonać na Karcie w bibliotece
- 3. Ustawienia i zarządzanie lokalizacją
- 4. Nawigacja między lokalizacjami i podlokalizacjami

#### 1. Dodawanie Karty Charakterystyki Substancji Niebezpiecznych do lokalizacji

Wystarczy kliknąć przycisk "Dodaj Kartę Charakterystyki Substancji Niebezpiecznych", aby dodać Kartę do bieżącej lokalizacji.

| SDS Library for Test Corporati | on Inc. > Factory Paris 🐱 🕥 Include sub | locations            |                       |                           |                                     |
|--------------------------------|-----------------------------------------|----------------------|-----------------------|---------------------------|-------------------------------------|
| Filter by Product name, Sup    | plier, CAS# or UFI# 順 🔍 \Xi             |                      | General               | Hazard Revision           | Risk Custom Fields                  |
| Product Name                   | Supplier Name                           | Signal word          | Pictograms & Controls | Substance hazard<br>H S E | Actions                             |
|                                |                                         |                      | · · · ·               |                           | E 🔛 🖾                               |
| PU Foam Cleaner Aerosol        | CRC Industries Europe bvba              | Danger               | ٠                     | H2 S4 E1                  | @ 2 � @ < :<br>. <b>.</b> .         |
|                                |                                         |                      |                       | The chemical is stored at | 2 locations, click for more details |
| Rows per page 10 💌             | 1-10 of 59 < >                          | dd Safety Data Sheet |                       |                           |                                     |
|                                |                                         |                      |                       |                           |                                     |

Lista Kart Charakterystyki Substancji Niebezpiecznych może być sortowana po kliknięciu nagłówków kolumn, np. kliknij nagłówek (**H**) zdrowie, aby posortować Karty według oceny zdrowotnej. (Ocena opiera się na kodach H, kodach P, piktogramach i słowie ostrzegawczym).

#### Strona 1/5

© 2025 SDS Manager <eb@aston.no> | 2025-08-21 18:08

# 2. Zarządzanie Kartą Charakterystyki Substancji Niebezpiecznych - działania, które można wykonać

Następujące opcje są dostępne w menu więcej dla każdej Karty:

- Przenieś Kartę (użyj tej opcji, aby przenieść Kartę do innej lokalizacji)
- Zaloguj obecność produktu (używane do weryfikacji zapasów Kart w bibliotece)
- Przenieś ilość do innej lokalizacji (jeśli używasz SDS Manager do śledzenia zużycia chemikaliów)
- Stwórz ocenę ryzyka (widoczna jako "Otwórz ocenę ryzyka", jeśli ocena już istnieje)
- Otwórz instrukcję chemiczną (dostępna, gdy istnieje ocena ryzyka dla Karty)
- Otwórz instrukcję pracy chemicznej (dostępna, gdy istnieje procedura pracy dla Karty)
- Przenieś do archiwum (w <u>folderze Archiwum</u> można przywrócić Kartę lub trwale ją usunąć z konta)
- Ukryj przed nie-administratorami (używane do ukrywania wrażliwych informacji przeczytaj więcej <u>tutaj</u>)
- **Podsumowanie informacji o bezpieczeństwie** (generuje podsumowanie PDF z informacjami z sekcji 4, 5, 6, 7 i 8)
- Zamień na nową Kartę (używane, gdy chcesz zastąpić obecną Kartę nowym plikiem. Stary plik zostanie przeniesiony do <u>Archiwum</u> z odniesieniem do nowej Karty)
- Edytuj informacje o Karcie (używane do edycji wszelkich informacji, w tym nazwy produktu, ikon itp.)
- **Dodaj kod EAN/UPC** (pozwala na skanowanie kodu kreskowego produktu i dodanie go do Karty)
- Dodaj załącznik (użyj tej opcji, aby zaimportować pliki, które chcesz powiązać z Kartą)
- Drukuj etykietę (generuje etykietę dla pojemnika wtórnego)
- Oznacz produkt jako wycofany (zgłoś, jeśli Karta nie jest już publikowana)

| Product Name 个                    | Supplier Name          | Signal word | Amount           | Pictograms & Controls | Subs<br>H | tance<br>S | e hazard Actions<br>E         |          |
|-----------------------------------|------------------------|-------------|------------------|-----------------------|-----------|------------|-------------------------------|----------|
| Aerodur 3001 Basecoat G15003 Grey | The Netherlands edited | Advarsel    | 0.000002 (fl oz) |                       | HE        |            | Move SDS                      | :        |
|                                   |                        |             |                  |                       |           | $\bigcirc$ | Log presence of product       |          |
|                                   |                        |             |                  |                       |           |            | Move amount to other location |          |
|                                   |                        |             |                  | 🔶 🔷 🗇                 |           |            | Open risk evaluation          |          |
|                                   |                        |             |                  | چ 🕞 🄄                 |           |            | Open chemical instruction     |          |
|                                   |                        |             |                  |                       | The sh    |            | Open chemical job instruction | te lle   |
|                                   |                        |             |                  | v                     | The cr    |            | Move to archive               | etans    |
| AIR TOOL OIL EDIT                 | QUICK SMART PRODUCTS   | Not         | N/A              |                       |           | 0          | Hide from Non-admin           |          |
|                                   |                        |             |                  |                       | The-      |            | Safety information summary    | •        |
|                                   |                        |             |                  |                       |           | R          | Replace with new SDS          |          |
|                                   |                        |             |                  | ÷                     | The ch    | 1          | Edit SDS information          | etails   |
|                                   |                        |             |                  |                       |           |            | Edit EAN code                 |          |
| alwitra Klebstoff L 40            | alwitra GmbH & Co.     | Gefahr      | N/A              | 🚸 🚸 🍫 🔶               | H2        | U          | Add attachment                | :        |
|                                   |                        |             |                  |                       |           | 0          | Mark product as discontinued  |          |
|                                   |                        |             |                  |                       |           | _          | rivacy rolley Terrisona ee    | nditions |

#### 3. Ustawienia i zarządzanie lokalizacją

Na stronie <u>Zarządzaj biblioteką Kart Charakterystyki Substancji Niebezpiecznych</u> (wymagane logowanie) zobaczysz tylko Karty powiązane z wybraną lokalizacją i jej podlokalizacjami (jeśli zaznaczysz opcję "Uwzględnij podlokalizacje").

Aby zobaczyć wszystkie Karty we wszystkich lokalizacjach, użyj strony <u>Wszystkie nasze Karty</u> (wymagane logowanie).

#### Strona 2 / 5

#### © 2025 SDS Manager <eb@aston.no> | 2025-08-21 18:08

W prawym górnym rogu znajdziesz menu z opcjami zarządzania lokalizacją.

- Edytuj ustawienia lokalizacji
- Zarządzaj dostępem QR
- Generuj katalog Kart (jako jeden plik PDF)
- Eksportuj informacje o Kartach do pliku Excel
- Przenieś lokalizację do archiwum
- Dodaj nowego administratora

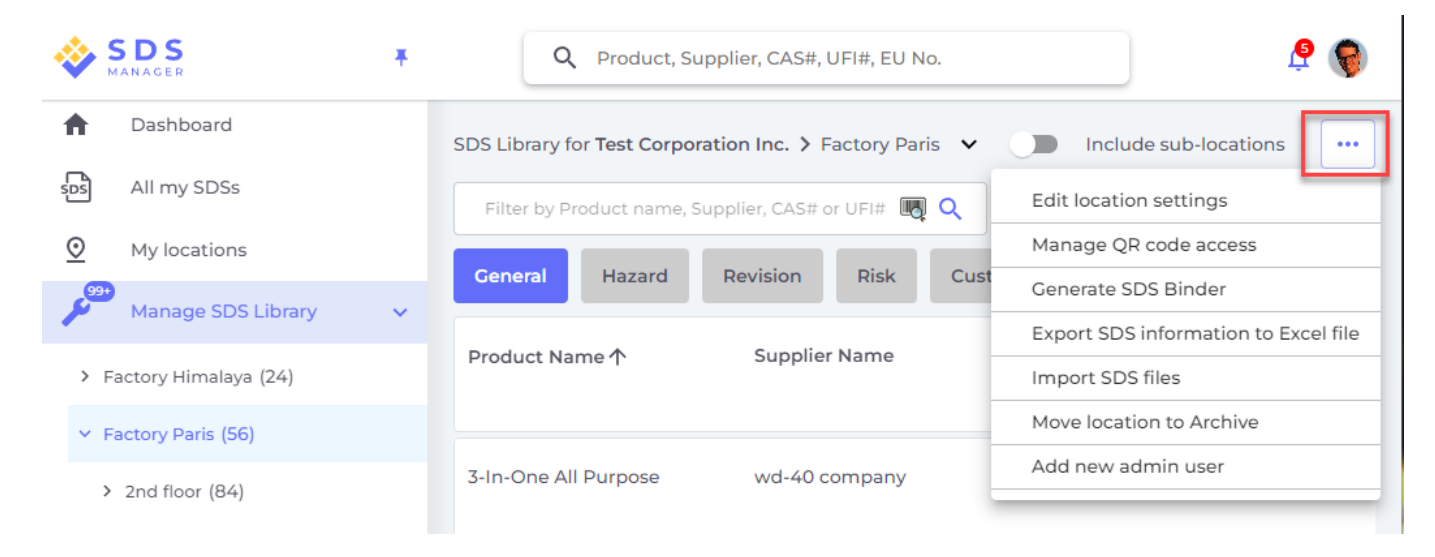

Na zakładce Rewizje możesz zobaczyć, kiedy Karty zostały dodane do biblioteki.

| 🔆 »           |                                              | Q Product, Supplier, CAS         | #, UFI#, EU No. |               |                  |                           |                 |         | L      | <u></u>    |
|---------------|----------------------------------------------|----------------------------------|-----------------|---------------|------------------|---------------------------|-----------------|---------|--------|------------|
| <b>n</b>      | SDS Library for Test Corporation Inc. > Fact | tory Paris 🗸 🕕 Include sub-locat | ions            |               |                  | General                   | Hazard Revision | Risk    | Custom | ••• Fields |
| ⊻<br>سر       | Product Name                                 | Signal word                      | Revision date   | Newer Version | Previous version | Updated date $\downarrow$ | Logged presence | Actions |        |            |
| ର<br>ଜୁ<br>ଜୁ | FOO FOO COLOGNE<br>NATURE'S SPECIALITES MFG  |                                  | 2015-09-28      |               |                  | 2023-10-05                |                 |         | •      | < :        |
| 器<br>ひ<br>()  | Acetone<br>Acetone<br>Sigma-Aldrich Inc      | Danger                           | 2023-03-21      |               |                  | 2023-06-21                |                 |         | •      | < :        |

Na zakładce Pola niestandardowe możesz dodać własne pola.

| 🔆 »        |                      | Q Product, Supplier, CAS#, UFI#, EU No.                     | l 🖗 🖗                       |
|------------|----------------------|-------------------------------------------------------------|-----------------------------|
| <b>f</b>   | SDS Library for Test | Corporation Inc. > Factory Paris 👻 💭 Include sub-locations  |                             |
| 505        | Filter by Product    | name, Supplier, CAS# or UFI# 📵 🔍 \Xi 🕇 Add 🛛 General Hazard | Revision Risk Custom Fields |
| ⊻          | Product Name         | Select more columns                                         | × ions 🕀                    |
| <b></b>    | FOO FOO COLC         | Column name                                                 |                             |
|            | NATURE'S SPECIA      |                                                             |                             |
| 979<br>979 |                      | Expiry date                                                 |                             |
| \$         | Acotopo              | Foodgrade                                                   |                             |
|            | Acetono              | Location                                                    |                             |

#### 4. Nawigacja między lokalizacjami

Jeśli masz wiele lokalizacji, poruszaj się między nimi za pomocą głównego menu. Liczba w nawiasach oznacza liczbę Kart w lokalizacji.

| SDS T                          |                                              | Q Product, Supplier, CAS#, UFI |  |  |
|--------------------------------|----------------------------------------------|--------------------------------|--|--|
| ✿ Dashboard                    | SDS Library for Test Corporation Inc. > Fact | ory Paris 🗸 🛑 Include sub-loca |  |  |
| All my SDSs                    | Filter by Product name, Supplier, CAS# or U  | FI# 🜉 Q \Xi 🕂 Add              |  |  |
| My locations                   |                                              |                                |  |  |
| Manage SDS Library 🗸 🗸         | Product Name 🛧                               | Supplier Name                  |  |  |
| O Factory Equator (97)         |                                              |                                |  |  |
| > Factory Himalaya (24)        | 1039 - Carbenicillin disodium salt           | GERBU Biotechnik GmbH          |  |  |
| O Factory Miami (28)           |                                              |                                |  |  |
| > Factory Paris (56)           | 112 Brake spray 400 ml AB                    | TUNAD Crobbl & Co. KG          |  |  |
| > Factory Tokyo (81)           | nz blake splay 400 mi Ab                     |                                |  |  |
| 0 SDS library for Test cor (5) |                                              |                                |  |  |
| 0 Test December (5)            | 2work Telephone Cleaning Wipes               | None                           |  |  |
| > X_Demo sites (0)             |                                              |                                |  |  |
| Add location                   |                                              |                                |  |  |
| 1 Import status                | 320105701 Larix MED SN-SS SAE 5W30           | Dyade Lubricants B.V           |  |  |

Twoje ulubione lokalizacje będą widoczne na panelu głównym SDS Manager.

Strona 4 / 5

#### © 2025 SDS Manager <eb@aston.no> | 2025-08-21 18:08

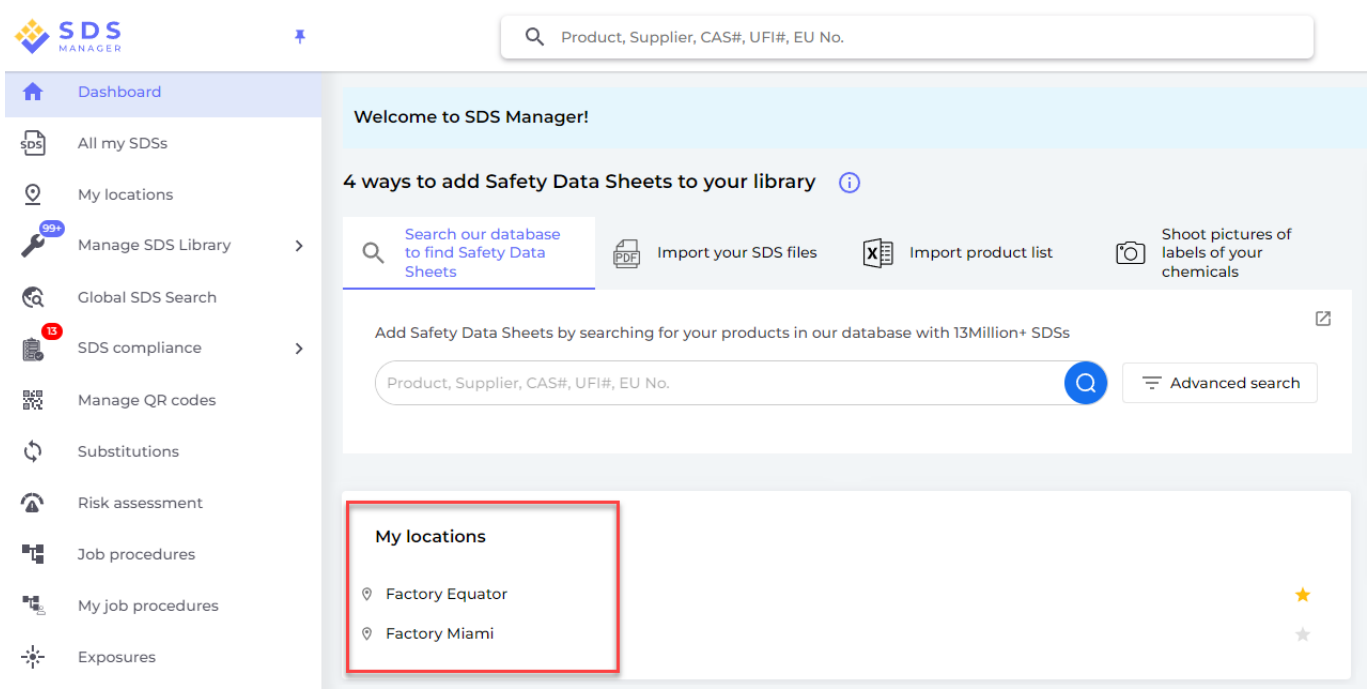

Unikalny ID rozwiązania: #1353 Autor: : n/a Data ostatniej aktualizacji: 2024-11-18 07:28

> Strona 5 / 5 © 2025 SDS Manager <eb@aston.no> | 2025-08-21 18:08